## Tutorial para configuração da rede VPN USP no Windows VISTA

1) Vá em iniciar e clique com o botão direito do mouse em rede e vá em propriedades:

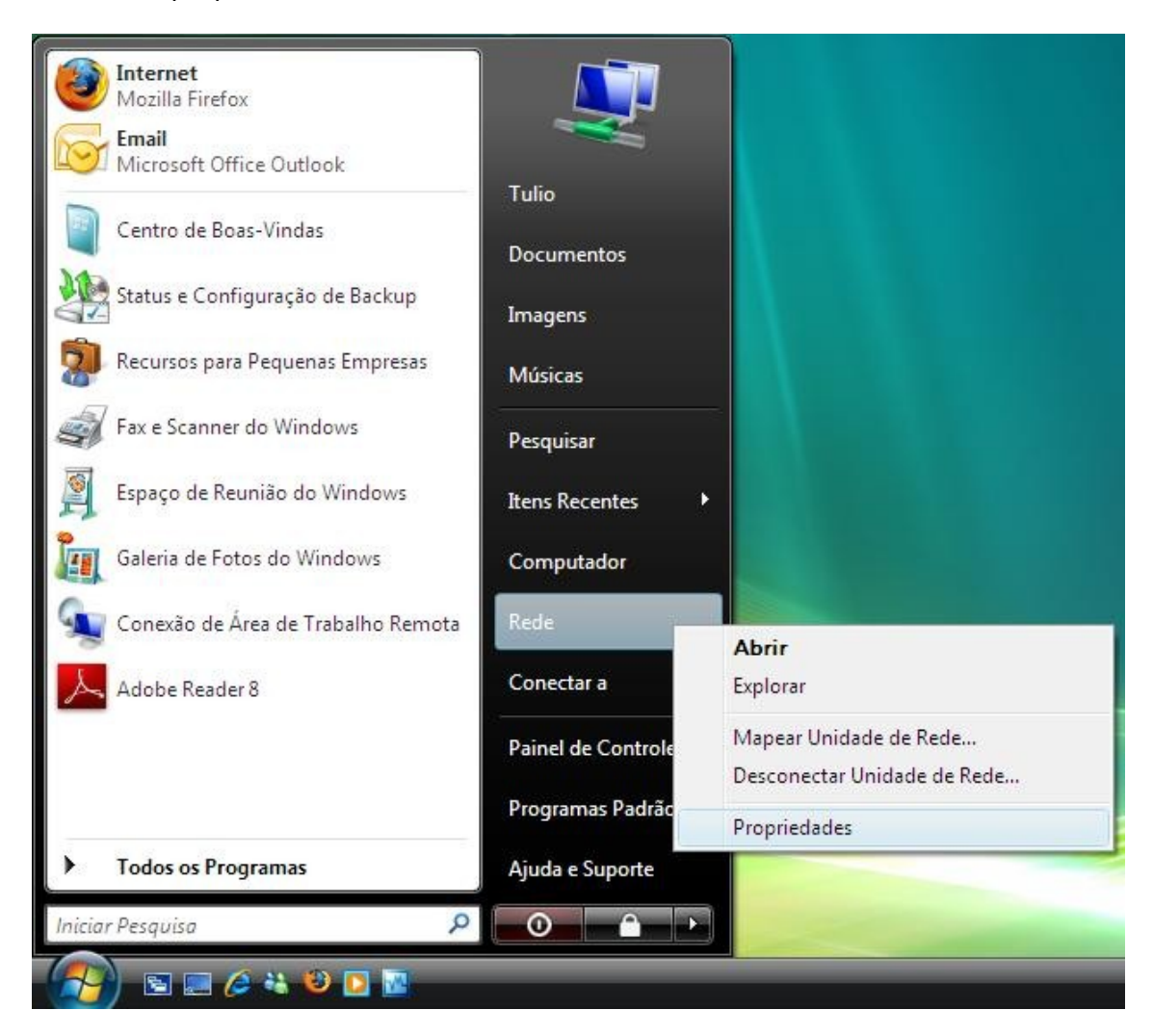

2) Clique em configurar uma conexão ou uma rede:

| Arquivo Editar Exibir Ferram                                                                                                    | ole ▶ Rede e Internet ▶<br>entas Ajuda | Centro de Rede e Compartilha | mento |                      |
|----------------------------------------------------------------------------------------------------|----------------------------------------|------------------------------|-------|----------------------|
| Tarefas<br>Exibir computadores e<br>dispositivos<br>Conectar-se a uma rede<br><u>Configurar uma conexão ou</u><br><u>uma rede</u><br>Gerenciar conexões de rede<br>Diagnosticar e reparar | Centro de Rede                         | e Compartilhamento           | Rede  | Exibir mapa completo |
|                                                                                                    | Acessar                                | Local e Internet             |       |                      |
|                                                                                                    | Conexão                                | Conexão local                |       | Exibir status        |

Centro de Informática de Ribeirão Preto - CIRP/USP

3) Selecione "Conectar a um local de trabalho" e em seguida clique em "Avançar"

|                                                                                           | TABLE HIGH AND THE FILE |
|-------------------------------------------------------------------------------------------|-------------------------|
| 🖳 🔊 Configurar uma conceña ou uma rada                                                    |                         |
|                                                                                           |                         |
| Escolher uma opção de conexão                                                             |                         |
|                                                                                           |                         |
| Conectar-se à Internet                                                                    |                         |
| <ul> <li>Configurar uma conexao sem fio, de banda larga ou dial-up com a inter</li> </ul> | net.                    |
| Configurar um roteador ou ponto de acesso sem fio                                         |                         |
| Configurar uma nova rede sem fio para sua casa ou pequena empresa.                        |                         |
|                                                                                           |                         |
| Configurar conexão dial-up                                                                |                         |
| Conectar-se por meio de uma conexão dial-up com a Internet.                               |                         |
|                                                                                           |                         |
| Conectar a um local de trabalho                                                           |                         |
| configurar una conexao dial ap ou verv com o local de trabalho.                           |                         |
|                                                                                           |                         |
|                                                                                           |                         |
|                                                                                           |                         |
|                                                                                           |                         |
|                                                                                           |                         |
| A                                                                                         | /ançar Cancelar         |
|                                                                                           |                         |

4) Clique em "Usar minha conexão com a internet (VPN)"

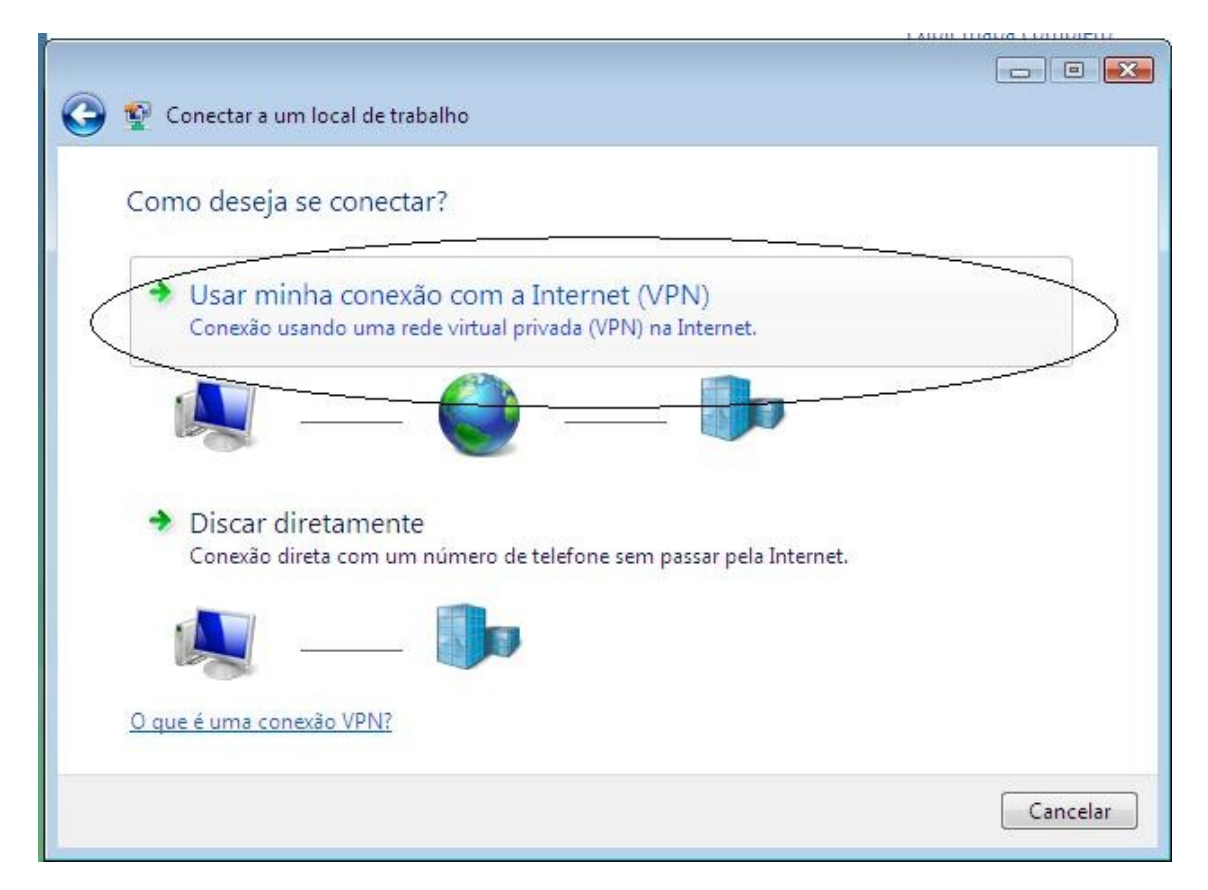

- 5) No campo "Endereço da Internet" digite: 143.107.253.11.
- 6) No campo "Nome do Destino" digite: VPN USP
- 7) Marque a opção "Permitir que outras pessoas usem esta conexão" e clique em continuar na caixa que aparecer. Em seguida clique em "Avançar"

| 😋 👰 Conectar a um local d              | e trabalho                                                        |
|----------------------------------------|-------------------------------------------------------------------|
| Digite o endereço d                    | a Internet com o qual se conectar                                 |
| O admin <del>istra</del> dor de rede p | ode lhe fornec <del>er e</del> ste endereço.                      |
| Endereço na Internet:                  | 143.107.253.11                                                    |
| Nome do destino:                       | VPN VPN                                                           |
|                                        |                                                                   |
| 🔲 Usar um cartão int                   | eligente                                                          |
| 🐨 🗹 Permitir que outra                 | s pessoas usem esta conexão                                       |
| Esta opçao permit                      | e que qualquer pessoa com acesso a este computador use a conexao. |
| 🔲 Não se conectar a                    | gora. Apenas configurar para permitir conexão posterior           |
|                                        |                                                                   |
|                                        | Avançar Cancelar                                                  |

- 8) Em "Nome de Usuário" digite o seu login (nome ou código de usuário) utilizado na VPN
- 9) Em "Senha" digite sua senha
- 10) "Domínio", deixar em branco

| Nome de usuário:    | USUARIO_VPN        |   |
|---------------------|--------------------|---|
| Senha:              |                    |   |
|                     | Mostrar caracteres |   |
|                     | Lembrar senha      | 7 |
| Dominio (opcional): |                    |   |
|                     |                    |   |

3

11) Clique em conectar. O Windows tentará estabelecer a conexão, mas não conseguirá, pois é necessário configurar algumas opções de segurança. Clique em ignorar ou espere até que o assistente de configuração conclua a tentativa de conexão.

| 🌍 🥸 Conectar a um local de trabalho | - • •    |
|-------------------------------------|----------|
| Conectando a USP VPN                |          |
| <b>N</b>                            |          |
| Conectando a 143.107.253.11         |          |
|                                     |          |
|                                     |          |
| Ignorar                             | Cancelar |

12) Clique em "Configurar a Conexão Mesmo Assim"

| 🚱 🍄 Conectar a um local de trabalho                                        |            |
|----------------------------------------------------------------------------|------------|
| O assistente não pode se conectar                                          |            |
| · · · · · · · · · · · · · · · · · · ·                                      |            |
| ➔ Tentar novamente                                                         |            |
| Diagnosticar o problema                                                    | μ.         |
| As configurações serão salvas e você poderá tentar se conectar mais tarde. | $\bigcirc$ |
|                                                                            | Cancelar   |

## 13) Clique em "Gerenciar Configurações de Rede"

| Arquivo Editar Exibir Ferram                                                                                                    | ole ▶ Rede e Internet ▶<br>entas Ajuda | Centro de Rede e Compartilhament  | 0    | ▼ 49 Pes             |
|----------------------------------------------------------------------------------------------------|----------------------------------------|-----------------------------------|------|----------------------|
| Tarefas<br>Exibir computadores e<br>dispositivos<br>Conectar-se a uma rede<br>Configurar uma conexão ou<br>uma rede<br><u>Gerenciar conexões de rede</u><br>Diagnosticar e reparar | Centro de Rede<br>(Este                | e Compartilhamento                | Rede | Exibir mapa completo |
|                                                                                                    | Acessar<br>Conexão                     | Local e Internet<br>Conexão local |      | Exibir status        |

14) Clique com o botão direito do mouse em "USP VPN" e vá em propriedades.

| Tarefas<br>Exibir computadores e                     | 00-1                                           | « Rede e I                       | nternet 🕨 Co                | nexões de Ro                 | ede 🕨            |
|------------------------------------------------------|------------------------------------------------|----------------------------------|-----------------------------|------------------------------|------------------|
| dispositivos                                         | Arquivo Editar                                 | Exibir                           | Ferramentas                 | Avançado                     | Ajuda            |
| Conectar-se a uma rede                               | 🕒 Organizar 🔻                                  | Mo                               | dos de exibição             | o 🔻 📫 Ir                     | niciar esta cone |
| Configurar uma conexão ou<br>uma rede                | Nome St<br>Rede Local ou d                     | atus<br>e Alta Velo              | Nome do D<br>cidade com a l | ispositivo<br>Internet (1) - | Conectivida      |
| Gerenciar conexoes de rede<br>Diagnosticar e reparar | Conexi<br>Rede<br>Intel(R<br>Rede Virtual Priv | io local<br>PRO/100<br>ada (1) — | VE Networ                   |                              |                  |
|                                                      | USP VE                                         | N                                |                             |                              |                  |
|                                                      | Desco<br>Minip                                 | Con<br>Statu                     | ectar<br>s                  |                              |                  |
|                                                      |                                                | Defin                            | ir como Cone                | xão Padrão                   |                  |
|                                                      |                                                | Criar                            | Cópia                       |                              |                  |
|                                                      |                                                | Criar                            | Atalho                      |                              |                  |
| <u>III</u>                                           |                                                | Exclu                            | ir                          |                              |                  |
| 11/3                                                 |                                                | Reno                             | mear                        |                              |                  |
|                                                      |                                                | Prop                             | riedades                    |                              |                  |
| 111 1                                                |                                                |                                  | - 18 - <del>1</del> 5       |                              |                  |

15) Clique em continuar na caixa que aparecer e selecione a guia "Segurança". Depois clique na opção "Avançada" e em seguida em "Configurações"

| Geral | Opçõe Segurança Stema de Rede Compartilhamento                                                                                                    |
|-------|----------------------------------------------------------------------------------------------------|
| Op    | ções de segurança                                                                                                    |
| 0     | ∐ípica (configurações recomendadas)                                                                                                    |
|       | Verificar minha identidade da seguinte maneira:                                                                                                    |
|       |                                                                                                    |
|       | 🔲 Usar meu nome e minha senha de logon do Windows                                                                                                    |
|       | automaticamente (e o domínio, se houver)                                                                                                    |
|       | Exigir criptografia de dados (desconectar se não                                                                                                    |
| -     | noriven<br>Warnenda (costier randica normanalizadaa)                                                                                                    |
|       | Utilisti de stre configurações personalizadas;                                                                                                    |
|       |                                                                                                    |
|       | conhecimentos sobre protocolos de                                                                                                    |
|       | conhecimentos sobre protocolos de segurança.                                                                                                    |
| Co    | conhecimentos sobre protocolos de segurança.                                                                                                    |
| Cor   | conhecimentos sobre protocolos de <u>Segurança</u> .                                                                                                    |
| Cor   | conhecimentos sobre protocolos de <u>Segurança</u> .<br>segurança.<br>nsulte a nossa <u>declaração de privacidade</u> online para<br>eta de dados e informações de uso. |
| Cor   | conhecimentos sobre protocolos de<br>segurança.<br>nsulte a nossa <u>declaração de privacidade</u> online para<br>eta de dados e informações de uso.                    |
| Cor   | conhecimentos sobre protocolos de<br>segurança.<br>nsulte a nossa <u>declaração de privacidade</u> online para<br>eta de dados e informações de uso.                    |

 16) Em "Criptografia de dados" selecione a opção "Criptografia Opcional" e em "Permitir estes protocolos" deixar apenas a primeira opção marcada "Senha não Criptografada"

|             | opcional (conectar          | r mesmo sem cripto          | ografia)                           |
|-------------|-----------------------------|-----------------------------|------------------------------------|
|             |                             |                             |                                    |
| Segurança d | tocolo EAD (Exter           | osible Authenticativ        | an Protocol)                       |
|             | COCOID EAP (EXCER           | naible Autrienticati        |                                    |
| , L         |                             |                             |                                    |
| Permitir    | estes protocolos            |                             | Propriedades                       |
| Sen Sen     | na não criptografi          |                             |                                    |
|             | a ala <del>auto d</del> ala | in a second shared a second | 8 tila an ti <mark>an ti</mark> an |
| Prot        | ocol)                       | ienge nanusnake /           | Augientication                     |
| Micr        | osoft CHAP Versã            | io 2 (MS-CHAP v2)           |                                    |
|             | Jsar <u>a</u> utomaticam    | iente o meu nome            | e a minha senha                    |
|             | de logon do Windo           | ows (e o domínio, s         | se relevante)                      |
|             |                             |                             |                                    |
|             |                             |                             |                                    |
|             |                             |                             |                                    |

## 17) Clique em OK e responda SIM à pergunta

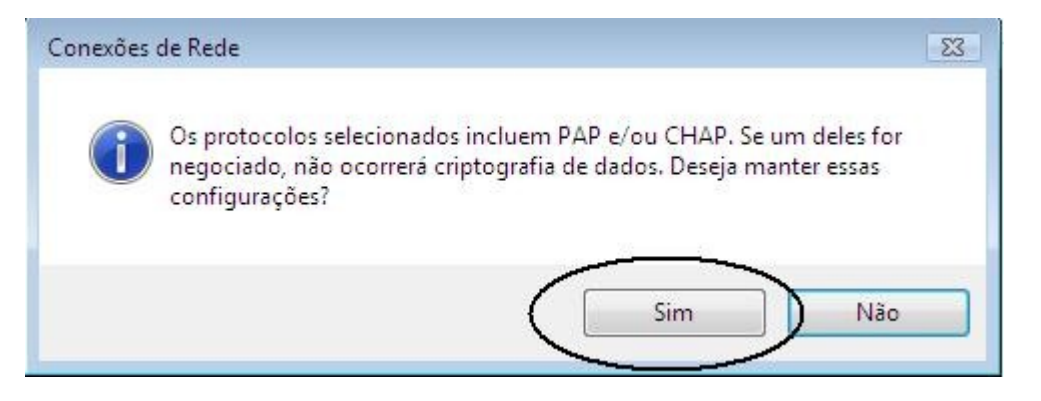

18) Selecione a guia "Sistema de Rede" e desmarque as opções: "Compartilhamento de Arquivos/Impressoras p/ redes Microsoft" e "Cliente para Rede Microsoft" e clique em OK

| aeral            | Opções                                                       | Seguranca     | Sistema de Rede     | Compartilhament |
|------------------|--------------------------------------------------------------|---------------|---------------------|-----------------|
| Tipo             | de <mark>V</mark> PN:                                        |               |                     | 10971           |
| Auto             | mático                                                       |               |                     | •               |
|                  |                                                              |               | Configur            | ações de IPSec) |
| Esta             | conexão us                                                   | a estes itens |                     |                 |
|                  | Protocol                                                     | o TCP/IP ver  | são 6 (TCP/IPv6)    |                 |
|                  | - Protocol                                                   | o TCP/IP Ver  | são 4 (TCP/IPv4)    |                 |
|                  | 🚽 Comparti                                                   | ilhamento arq | uivos/impressoras p | o∕redes Micr  ≕ |
|                  | Aconda                                                       | for de nacote | e de servico        |                 |
|                  | - Agenuad                                                    | ior de pacore | a de aciviço        |                 |
|                  | Cliente p                                                    | ara redes Mic | crosoft             | +               |
|                  | Cliente p                                                    | ara redes Mic | crosoft             | Propriedades    |
|                  | Instalar                                                     | ara redes Mic | crosoft             | Propriedades    |
| Des              | Agendation<br>Cliente p<br>Instalar<br>scrição<br>mite que s |               | esinstalar          | Propriedades    |
| Des<br>Pe<br>Mid | Instalar<br>Instalar<br>scrição<br>mite que s<br>crosoft.    | eu computad   | orosoft             | Propriedades    |
| Des<br>Pe        | Instalar<br>Instalar<br>scrição<br>mite que s<br>crosoft.    | eu computad   | orosoft             | Propriedades    |
| Des              | Instalar<br>Instalar<br>scrição<br>mite que s<br>crosoft.    | eu computad   | orosoft             | Propriedades    |
| Des              | Instalar<br>Instalar<br>scrição<br>mite que s<br>crosoft.    | eu computad   | orosoft             | Propriedades    |

19) Clique com o botão direito em USP VPN e clique em "Criar Atalho" e responda SIM à pergunta

| 📷 USP VPN 👝                       |                             |
|-----------------------------------|-----------------------------|
| Desconectado<br>Miniporta de rede | <b>Conectar</b><br>Status   |
|                                   | Definir como Conexão Padrão |
|                                   | Criar Cópia                 |
|                                   | Criar Atalho                |
|                                   | Excluir                     |
|                                   | Renomear                    |
|                                   | Propriedades                |

| Atalho |                                                                                               |
|--------|-----------------------------------------------------------------------------------------------|
|        | O Windows não pode criar um atalho aqui.<br>Deseja que ele seja colocado na área de trabalho? |
|        | Sim Não                                                                                       |

20) Dê 2 cliques em USP VPN que está na área de trabalho. Informe o usuário e senha para conexão e em domínio deixe em branco. Clique em "Conectar"

| Nome de<br>usuário: | USUARIO_VPN                                                                                         |
|---------------------|----------------------------------------------------------------------------------------------------|
| Senha:              |                                                                                                    |
| Salvar est          | e nome de usuário e esta senha para estes usuários:<br>nte eu<br>uer pessoa que usa este computador |